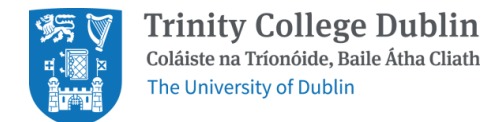

## How to ... Mark a compulsory module as EXEMPT in CMIS

This functionality should be used for students who need to marked as EXEMPT for a compulsory teaching module in CMIS, or for students who are Erasmus out or Exchange out who are automatically assigned to compulsory modules in CMIS but need to have them removed.

To mark a compulsory module as EXEMPT in CMIS, go to:

## Data -> Course Management -> Student Enrolment

Enter the student number. Select the module to be marked as EXEMPT from the Module Choices list. From the 'Level' drop-down menu, select EXEMPT. Commit the change. The module will still appear in the student's list of enrolled modules, and any associated student module clashes will still exist in CMIS.

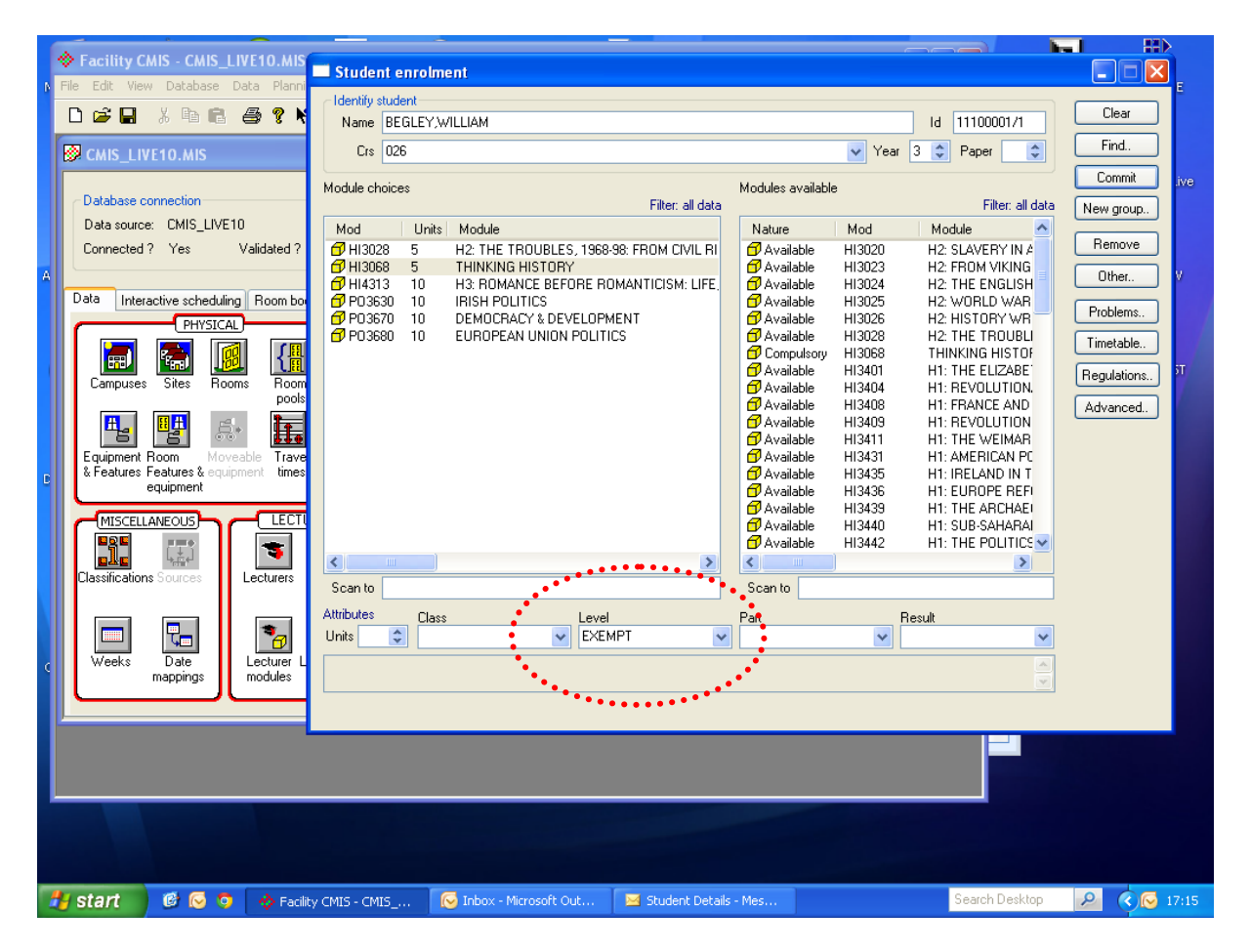

## Note: Students should also be removed from any tutorial groups associated with the exempt module to ensure their modules are fully withdrawn in SITS.

The CMIS to SITS overnight interface will mark the module as 'Withdrawn' in SITS.

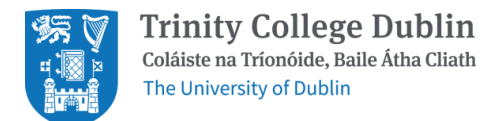

This 'Withdrawn' module enrolment will not be included for SITS examination scheduling and will not be included in any SITS assessment records. The 'Withdrawn' module will not appear on the student's record in SITS e:Vision, and the student module enrolment details will not be included in the module class list.

| File Edit Goto Misc Other Current All Help                                                                                          |      |
|----------------------------------------------------------------------------------------------------|------|
| [SMO] Student Module Taking                                                                                                    |      |
|                                                                                                    |      |
| MCMAHONM Trinity College Dublin                                                                                                    | 28/. |
| CAM02 Student Module Taking (SMO)                                                                                                   | CA   |
|                                                                                                    |      |
| 2 of 8 Module Taking Records                                                                                                    | _ 1  |
| Environt (SDD) Modula Over Neuro Devide Scheme Level C/O, Credit E1 E2 AC DTS Set Name SCE Detaile Enter Data Devidenting Status    |      |
| Suberk (SPK) moutile OUL Tear Period Scheine Lever (O Credit ET EZ AG KTS Softwarie Subjectails Entry Late Registration status viet | _    |
|                                                                                                    | _    |
|                                                                                                    |      |
| 11100001/1 HI3436 A 2013/1/ V ECTS NL A X BEGLEY W 104/0013 Withdrawn Y                                                             | _    |
| 11100001/1 HI4313 A 2013/14 Y ECTS NL A BEGLEY W 04/Sec. 2 Enrolled                                                                 |      |
| 11100001/1 PC3630 A 2013/14 Y ECTS NL A BEGLEY W 08/Aug/2013 Enfolde                                                                |      |
| 11100001/1 PO3670 A 2013/1 Y ECTS NL A BEGLEY W BEGLEY W BRAUG2013 Enrolled V                                                       |      |
| 11100001/1 PO3680 A 2013/14 Y ECTS NL A BEGLEY W 08/Aug/2013 Enrolled V                                                             |      |
|                                                                                                    |      |
|                                                                                                    |      |
|                                                                                                    |      |
|                                                                                                    |      |
|                                                                                                    |      |
|                                                                                                    |      |
|                                                                                                    |      |
| WILLIAM BEGLEY                                                                                                    | _    |
| B.A History for Pol and PolSci for Hist Joint Pathway                                                                               |      |
|                                                                                                    |      |
|                                                                                                    |      |
| <                                                                                                    |      |
|                                                                                                    |      |
|                                                                                                    |      |
|                                                                                                    |      |
|                                                                                                    |      |
|                                                                                                    |      |
|                                                                                                    | >    |
|                                                                                                    | ~    |
|                                                                                                    |      |
|                                                                                                    |      |
| 🛃 Start 🛛 🙆 💿 🚸 Facili 🕞 5 M 💿 New 🗁 How 🕞 Micro 🔞 2 M 🔡 SITS 🛛 Search Desktop 🔎 🖉 🖾 🐼                                              | 5:47 |

For Study Abroad/Erasmus out students, **optional** modules can be removed from CMIS, rather than marked as EXEMPT, and will also be set to Withdrawn in SITS.

To undo or remove EXEMPT from a compulsory module in CMIS, go to:

## Data -> Course Management -> Student Enrolment

Enter the student number. Select the module and then select Remove. Confirm deletion and reassign the module. Commit to confirm the change. The message will confirm that the level (EXEMPT) has been cleared.

The CMIS to SITS overnight interface will mark the module as 'Enrolled' in SITS. This module enrolment will be included for subsequent examination scheduling and SITS assessment records. The 'Enrolled' module will appear on the student's record in SITS e:Vision, and the student module enrolment details will be included in the module class list.